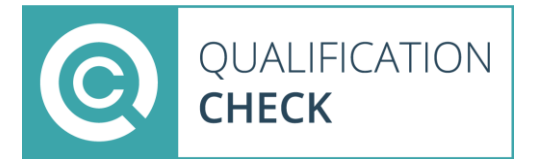

| Step 1 | Register and Complete verification                             |
|--------|----------------------------------------------------------------|
|        | Please register to verify your qualifications by entering      |
|        | your details at:                                               |
|        | https://app.qualificationcheck.com/#/login/register?atid=13    |
|        |                                                                |
|        | Check your inbox for an e-mail from: do-not-                   |
|        | reply@qualificationcheck.com with the subject line: 'Verify    |
|        | your QualificationCheck.com Registration'. Follow the link     |
|        | and create your password to complete login.                    |
|        |                                                                |
| Step 2 | Applicant Details & Institute Search                           |
|        | Once logged in, complete the application questions. Once       |
|        | the questions are completed, you will be instructed to type    |
|        | the name of the institution that awarded your qualification.   |
|        | (e.g. the University that issued your last qualification) As   |
|        | you type a list of institutions will appear at the bottom.     |
|        | Click on the name of the institution where you studied.        |
|        |                                                                |
| Step 3 | Enter Qualification Details                                    |
|        | You must enter your individual details (name and date of       |
|        | birth) as they appear on your qualification. You must then     |
|        | enter the requisite qualification details as instructed on the |
|        | portal.                                                        |
|        |                                                                |
| Step 4 | Consent and Other Documents                                    |
|        | Scroll down to the Documents Section. Below the Institute      |
|        | Consent Form click where it says 'Download & Sign'. This       |
|        | will open a consent form document. Please complete and         |
|        | sign the form then upload it by clicking on the 'Upload'       |
|        | button below where it says Institute Consent Form. E-          |
|        | signature accepted by institutions unless otherwise stated     |
| m      |                                                                |
|        | If the institution requires additional documentation for the   |
|        | verification, please upload a PDF version to the portal to     |
|        | be submitted.                                                  |
|        |                                                                |
|        |                                                                |
| ♥ =    |                                                                |
| Step 5 | Submit and Complete application & Payment                      |
|        | A screen will pop-up asking you to confirm whether you         |
|        | have submitted all relevant qualifications to be verified. If  |
|        | you have click on the 'Yes. Submit & complete                  |
|        | application' button and complete the payment                   |
|        |                                                                |
| ✓ —    |                                                                |
|        |                                                                |
| Step 6 |                                                                |
|        | Qualification Check will verify your qualification directly    |
|        | with the awarding institution. Please be patient as this can   |
|        | take time as they check their records.                         |
|        |                                                                |
| Step / | Verification Confirmation                                      |
|        | Once your qualification has been verified you will receive     |
|        | an email to notify you.                                        |
|        |                                                                |
|        | Your verification result will be automatically shared with     |
|        | University College Dublin.                                     |
|        |                                                                |